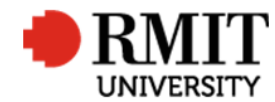

## **Research Outputs – A1: Books**

This guide shows Publications staff how to enter data within Research Master in relation to Book Research Outputs.

## **Guidelines and rules**

- A Research Master login is required to complete this task.
- Must comply with ERA criteria for Books authored research [4.4.8.1]
- If reporting via ROC forms, author must provide a sample chapter (other than the introduction) and evidence of peer review (if not published by a commercial publisher)
- If entering outputs from a list ensure that the above verification is attached. If unable to locate any piece of core verification, mark the record 'Progress01', request it from the author and create a 'Further Information Required for Publication <RM ref>' significant event.
- Note: ERA also requires that the front matter of the book is attached; however, the author is not required to provide this at the time of submission. If the library does not have a copy of the book, create a 'Library Purchase Request' significant event. This is so if the library has the book, we can acquire the front matters in batches at the time of reporting/auditing.

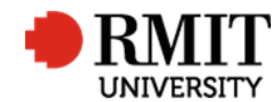

## Search for existing Publications

| 1. | From the home screen, mouse over <b>Research</b><br><b>Outputs</b> from the top menu and then select<br><b>Research Outputs</b> again from the drop down<br>menu<br>Copy a unique part of the publication title (2-4<br>words) and paste into Publication Title search<br>field. Make sure you don't copy too much of the<br>title as it will not fit and may result in false<br>results. Also avoid copying parts of the title with<br>hyphens or dashes. | Home       Dashboards       Projects       Ethics       Research Outputs       Applications       HDR       Scholarships       System       Help       Logout         Personnel       Research Outputs       Research Output Categories       Image: Dournals       Image: Dournals       Online Forms       Project eForms Jo       Research Project Requests         This section can be modified to accommodate you done in the System Administrator       Conferences       Publishers       Publishers       Project Requests       Ethics Applications |
|----|----------------------------------------------------------------------------------------------------|----------------------------------------------------------------------------------------------------|
| 2. | Before creating a new publication record ensure<br>the record does not exist. Click on the <b>Advanced</b><br>link to display the advance search feature.                                                                                                    | Home       Projects       Ethics       Research Outputs       Contracts       Applications       HDR       Scholarships       Personnel       System       Help       Logout         Research Outputs (59166)                                                                                                    |
| 3. | By default the search results will only show<br>current records. You need to search for all<br>records:                                                                                                    | Reference Number     Hide       3b     Table       Y     Research Outputs       Y     No Value       Y     No Value       Y     No Value       Y     Includes       Y     Includes                                                                                                    |
|    | a. Click + to add another search criteria                                                                                                    | 3a 3c Retrieve search 3e                                                                                                    |
|    | b. Click <b>x</b> to remove the 'Current' search criteria                                                                                                    |                                                                                                    |
|    | c. Select 'Output Title' in the <b>Field</b> dropdown list                                                                                                    |                                                                                                    |
|    | <ul> <li>Copy a unique part of the publication title<br/>(2-4 words) and paste into <b>Title</b> field. Avoid<br/>copying parts of the title with hyphens or<br/>dashes.</li> </ul>                                                                                                    |                                                                                                    |

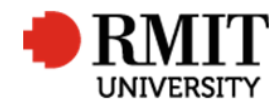

|    | e. Click <b>Search</b>                                                                                                    |                          |          |               |         |               |          |               |            |              |             |  |  |
|----|----------------------------------------------------------------------------------------------------|--------------------------|----------|---------------|---------|---------------|----------|---------------|------------|--------------|-------------|--|--|
| 4. | If the research output is found, click on the row<br>to modify the record, otherwise click <b>Add</b> to<br>create a new record. | Research Outputs (59166) |          |               |         |               |          |               |            | <u>elete</u> | Export      |  |  |
|    |                                                                                                    | Collection Year          | Current? | ISSN/ISBN     | Version | Record Status | Category | Reference Nun |            | Ou           | utput Title |  |  |
|    |                                                                                                    | 2017                     | ×        | 9780864593832 |         |               | C1       | 0007          | Its test - | - fai        |             |  |  |
|    |                                                                                                    | 2017                     |          | 9780864593832 |         |               | C1       | 0008          | Its test - | - fai        |             |  |  |
|    |                                                                                                    | 2017                     | ×        | 9780864593832 |         |               | C1       | 0009          | Its test - | - fai        |             |  |  |

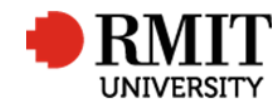

## **Create A1:Book Research Output**

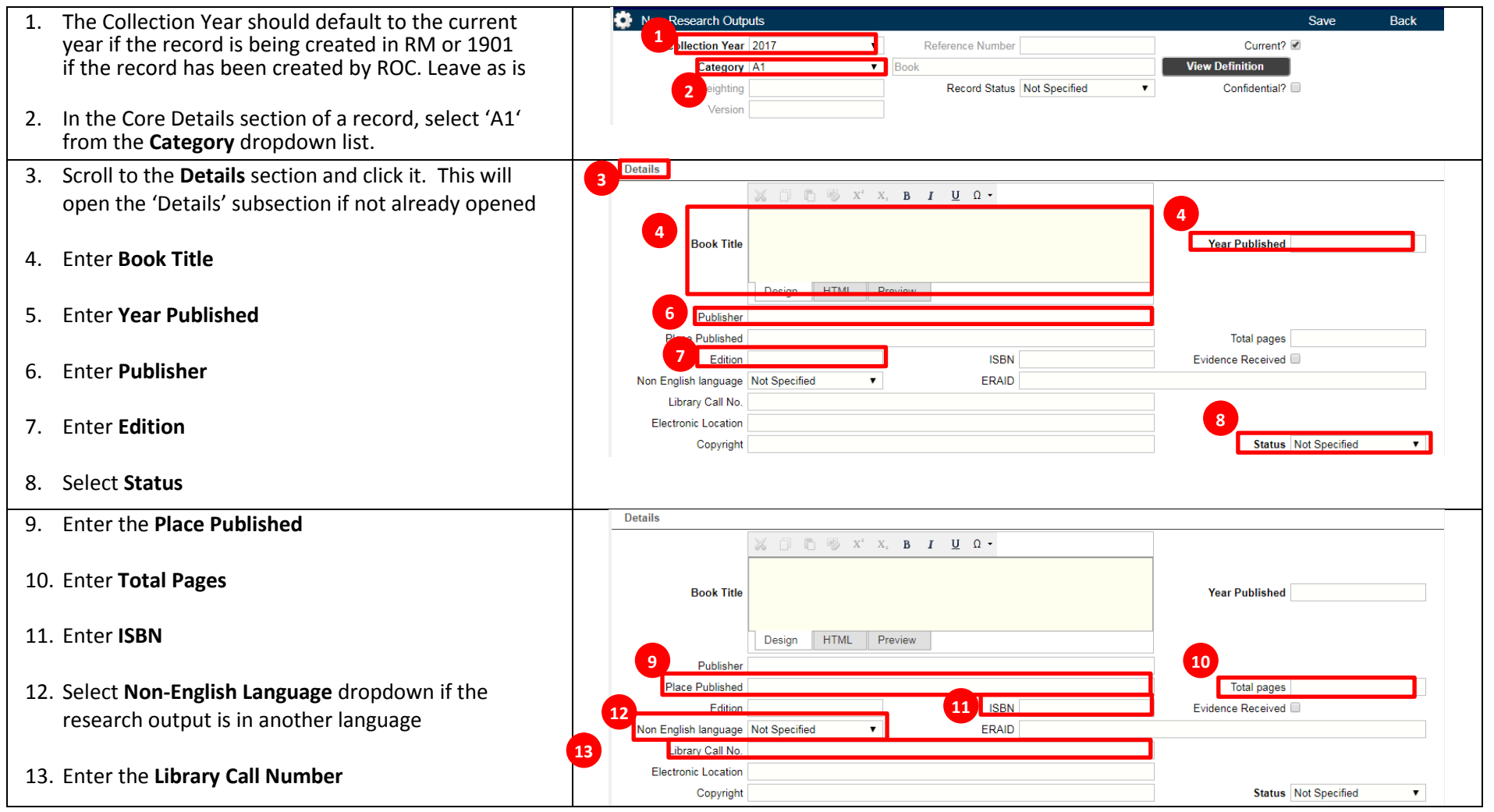

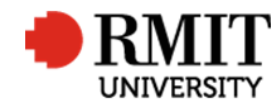

| 14. Enter Electronic Location                                     | Details                                          |      |
|-------------------------------------------------------------------|--------------------------------------------------|------|
|                                                                   | 📈 🗇 🖺 🖷 X, Χ, <b>Β Ι <u>Π</u> Ω -</b>            |      |
| 15 Exten Convict                                                  |                                                  |      |
| 15. Enter <b>Copyright</b>                                        | Book Title Year Published                        |      |
|                                                                   |                                                  |      |
|                                                                   | Design HTML Preview                              |      |
|                                                                   | Publisher                                        |      |
|                                                                   | Place Published Total pages                      |      |
|                                                                   | Edition ISBN Evidence Received                   |      |
|                                                                   | Non English language Not Specified   ERAID       |      |
|                                                                   | 14 Library Call No.                              |      |
|                                                                   | Liectronic Location 15                           |      |
|                                                                   | Other Details                                    | •    |
| 16. Scroll to the <b>Other Details</b> section and click it. This | 6                                                |      |
| will open the 'Other Details' subsection if not                   |                                                  |      |
| already opened                                                    | Description                                      |      |
|                                                                   |                                                  | //   |
| 17. Enter <b>Description</b>                                      |                                                  |      |
|                                                                   | 18 Keywords                                      |      |
| 19 Entor Konwords                                                 |                                                  |      |
| 16. Enter Reywords                                                |                                                  | //   |
|                                                                   |                                                  |      |
|                                                                   | Missing items                                    |      |
|                                                                   |                                                  |      |
| 19. Click on the <b>Save</b> link to save the details. This will  |                                                  | Pask |
| 19. Click off the <b>Save</b> link to save the details. This will | Collection Vers 2017                             | Back |
| generate a Reference Number and snow related                      | Collection Tear 2017 V Reference Number Current? |      |
| items:                                                            |                                                  |      |
| <ul> <li>Classifications</li> </ul>                               |                                                  |      |
| Contributors                                                      |                                                  |      |
| Documents                                                         |                                                  |      |
| Ciertificant Events                                               |                                                  |      |
| Significant Events                                                |                                                  |      |
| Refer to the Research Output – Related Items                      |                                                  |      |
| guide for more details                                            |                                                  |      |
| guide for more details                                            |                                                  |      |